### 1.4 Ćwiczenia praktyczne

# Ćwiczenie 1: Zmiana długości ramienia dźwigni w trybie sekwencyjnym

■ Korzystając np. z ekranu startowego Solid Edge otwórz plik 01\_Dźwignia\_sek.par.

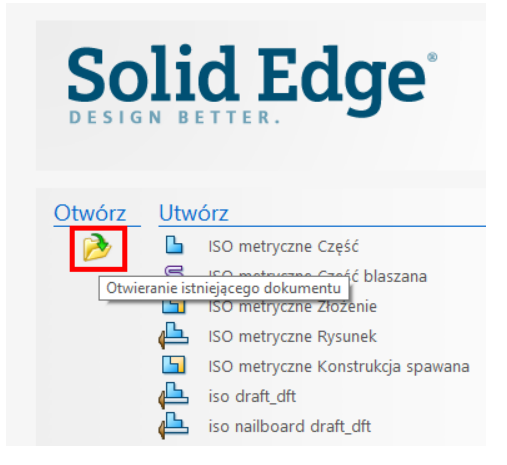

Dokonaj edycji dynamicznej pierwszej operacji w PathFinder (przycisk na pasku edycji operacji lub pozycja w menu podręcznym uruchamianym z prawego przycisku myszy).

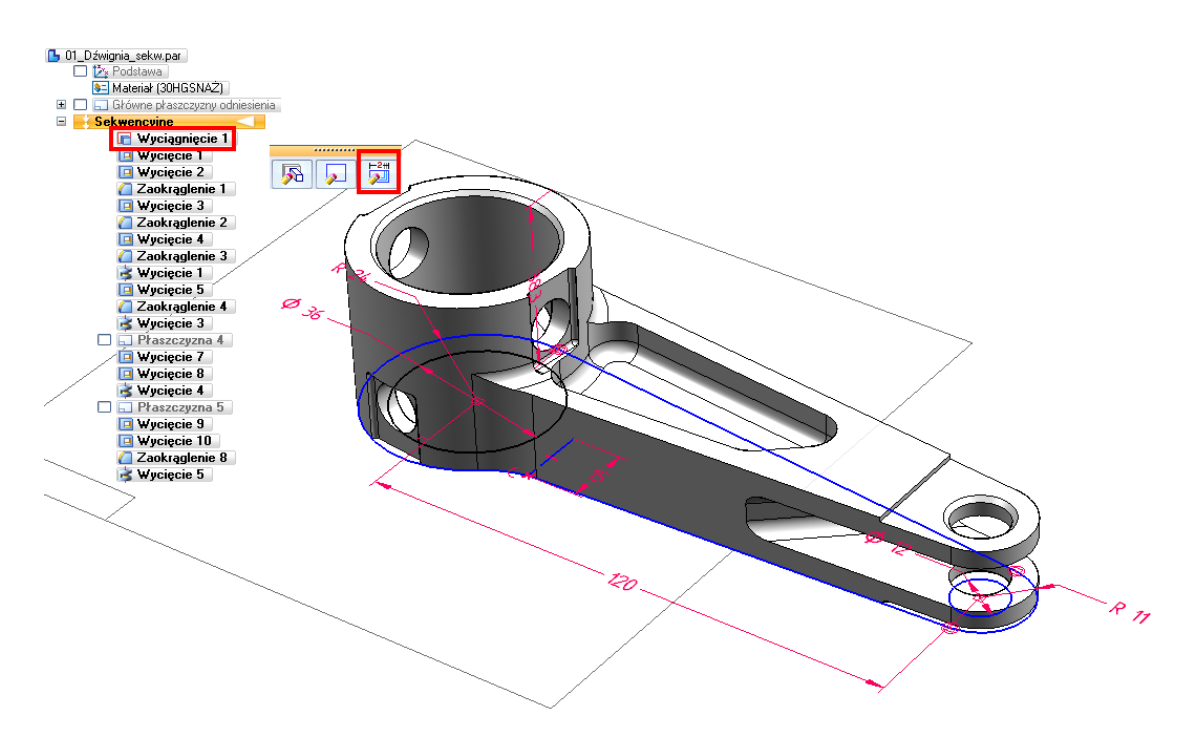

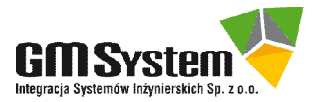

Kliknij w wymiar (tekst wymiaru) 120 mm i zmień jego wartość na 114 mm. Zwróć uwagę na nieprawidłowy wynik zmiany geometrii.

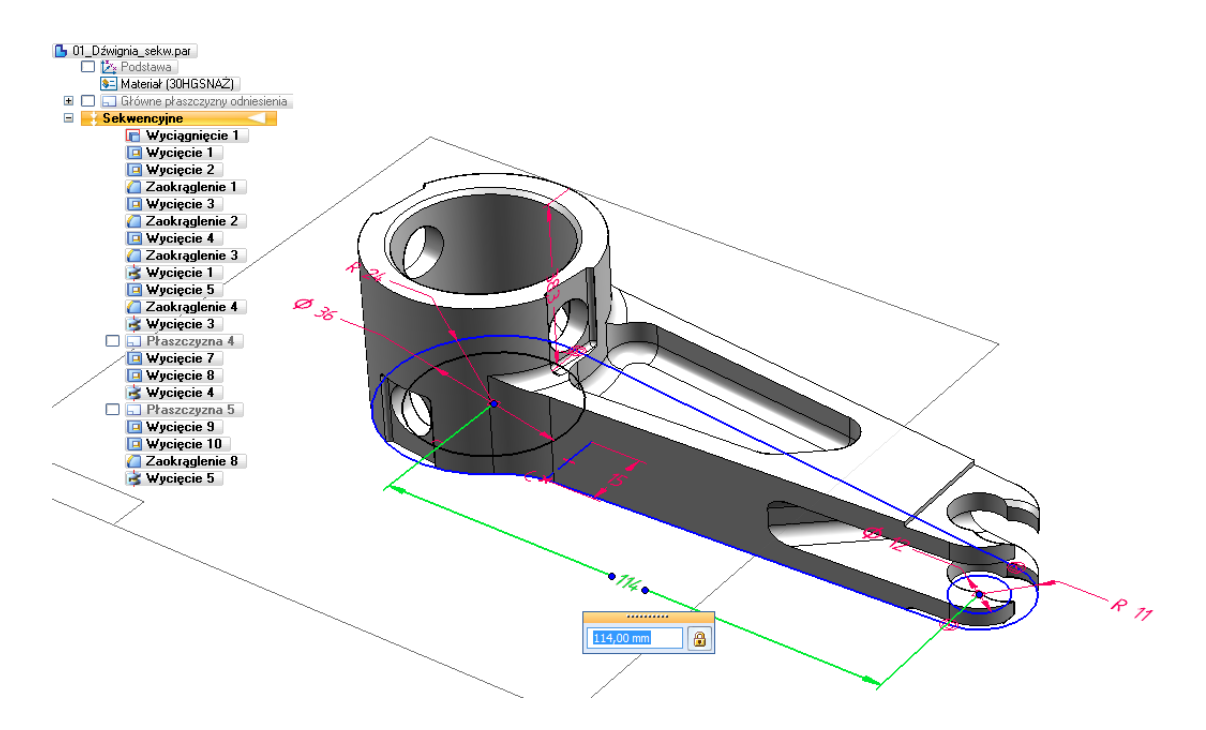

- Przeanalizuj kolejność wykonywanych operacji i ich powiązania. Znajdź odpowiednią operację i edytuj jej profil wprowadź odpowiednie relacje 2D i wymiary sterujące, aby uzyskać efekt jak na poniższej ilustracji.
- Zapisz i zamknij plik.

W trybie sekwencyjnym bardzo istotne jest odpowiednie zdefiniowanie szkicu/profilu operacji i powiązanie go z profilami wcześniejszych operacji lub krawędziami modelu. Brakujące relacje 2D lub wymiary sterujące powodują, że przy sekwencyjnym przeliczaniu kolejnych operacji mogą wystąpić błędy w geometrii lub całkowite uszkodzenie geometrii modelu.

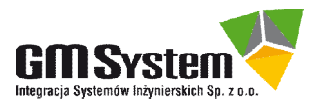

### Ćwiczenie 2: Zmiana długości ramienia dźwigni po konwersji na tryb synchroniczny

- Otwórz plik 02\_Dźwignia\_sync.par.
- Upewnij się, że wykonałeś kopię pliku w formie sekwencyjnej.
  - Konwersja elementów sekwencyjnych na synchroniczne jest jednokierunkowa, po zapisie pliku nie ma możliwości powtórnej zamiany w odwrotnym kierunku. Należy zatem przed dokonaniem konwersji zawsze wykonywać kopię zapasową modelu w oryginalnym stanie, na potrzeby ewentualnej pracy w trybie sekwencyjnym.
- Kliknij prawym przyciskiem myszy (PPM) na ostatniej operacji w PathFinder, następnie wybierz opcję Przenieś do synchronicznego.

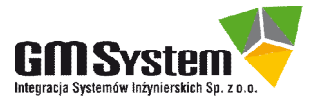

## Solid Edge. Zrozumieć Technologię Synchroniczną

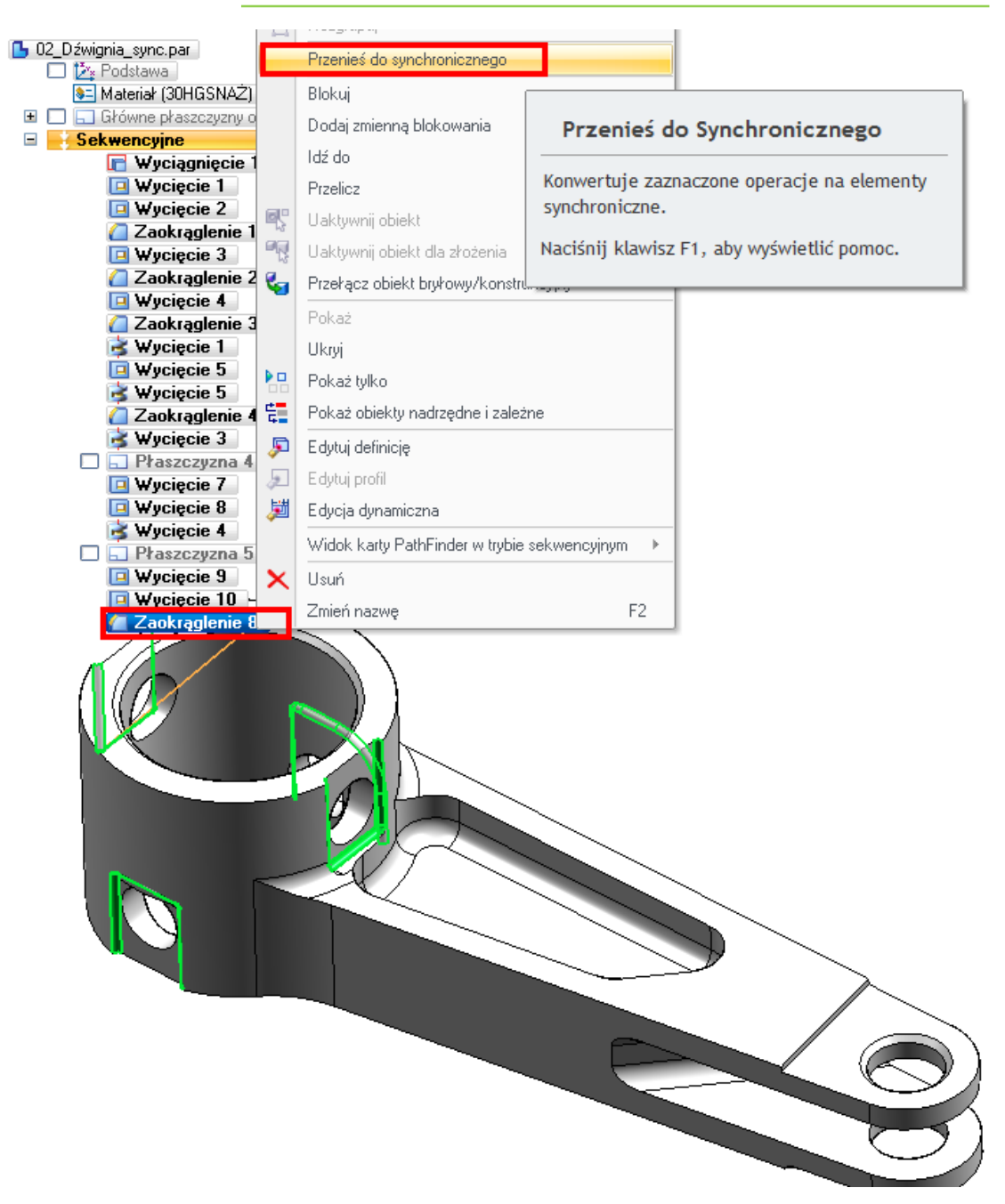

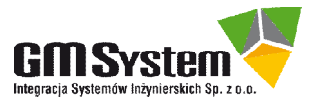

Polecenie *Przenieś do synchronicznego* umożliwia częściową (kliknięcie na dowolnej operacji w drzewie) lub całkowitą (kliknięcie na ostatniej operacji w drzewie) konwersję modelu. Przy konwersji częściowej wraz z zaznaczoną operacją konwertowane są wszystkie wcześniejsze operacje.

W przypadku konwersji częściowej mogą pojawić różne ostrzeżenia, np. o konieczności konwersji elementów zależnych (np. Szyki) lub utracie parametru (konwersja operacji *Cienkościenność* na zestaw lic).

Zauważ, że system przeniósł wszystkie elementy do trybu synchronicznego, ale pozostał w trybie sekwencyjnym – kliknij w PathFinder w "belkę" Synchroniczne, aby opuścić tryb sekwencyjny.

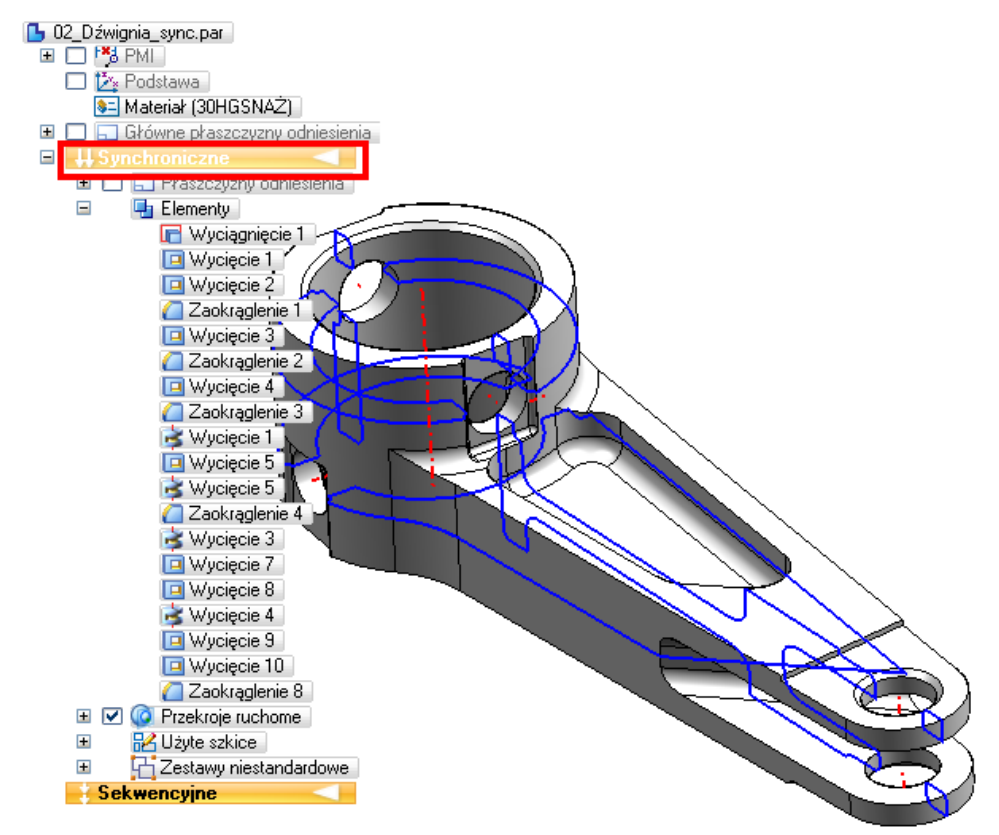

#### Ukryj Przekroje ruchome.

Usuń (polecenie Usuń w menu podręcznym lub klawisz DELETE) z zestawów niestandardowych (rozwiń listę) zestaw Przenieś do synchronicznego zawierający wymiary pochodzące z profili operacji, których nie udało się po konwersji przyłączyć do modelu jako sterujące wymiary 3D.

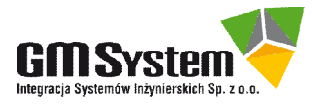

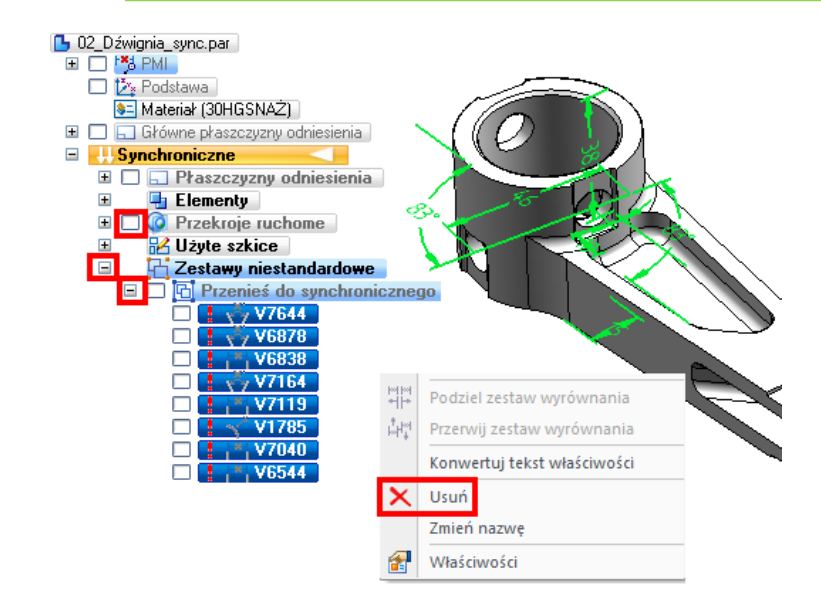

Po konwersji geometrii sekwencyjnej, która zawiera lica utworzone poleceniem *Obróć/Wycięcie obrotowe,* w płaszczyznach osi obrotu tych operacji system automatycznie umieszcza *Przekroje ruchome*. Więcej informacji na ich temat znajduje się w dalszej części opracowania.

Wymiary pochodzące z operacji sekwencyjnych, które po konwersji nie mogły zostać poprawnie przyłączone do geometrii 3D i nią sterować (niemożliwe znalezienie krawędzi przy rzutowaniu), są grupowane w węźle *Zestawy niestandardowe* pod nazwą *Przenieś do synchronicznego.* 

Wywołaj polecenie Zaznacz. Zorientuj model, jak na ilustracji (widok z góry), następnie zaznacz oknem koniec ramienia dźwigni wraz z otworami.

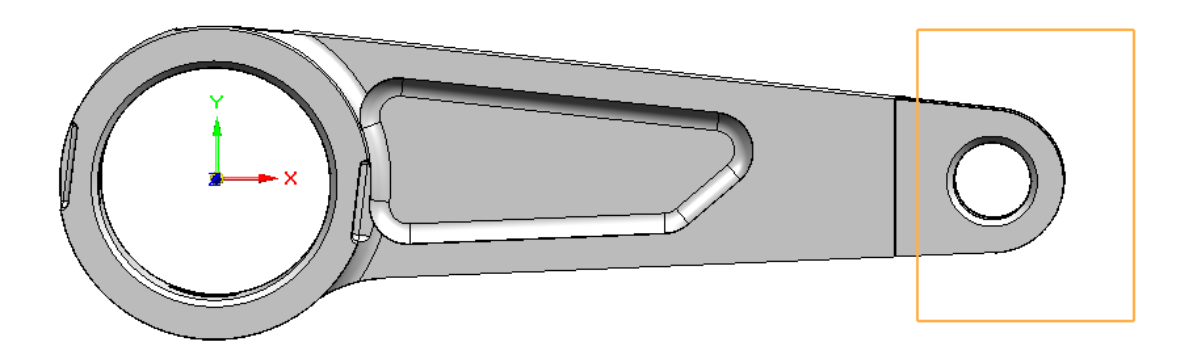

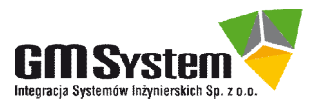

Kliknij w wymiar 120 mm, ustaw kierunek zmiany (prawa strzałka) i zmień wartość na 114 mm, następnie kliknij ENTER.

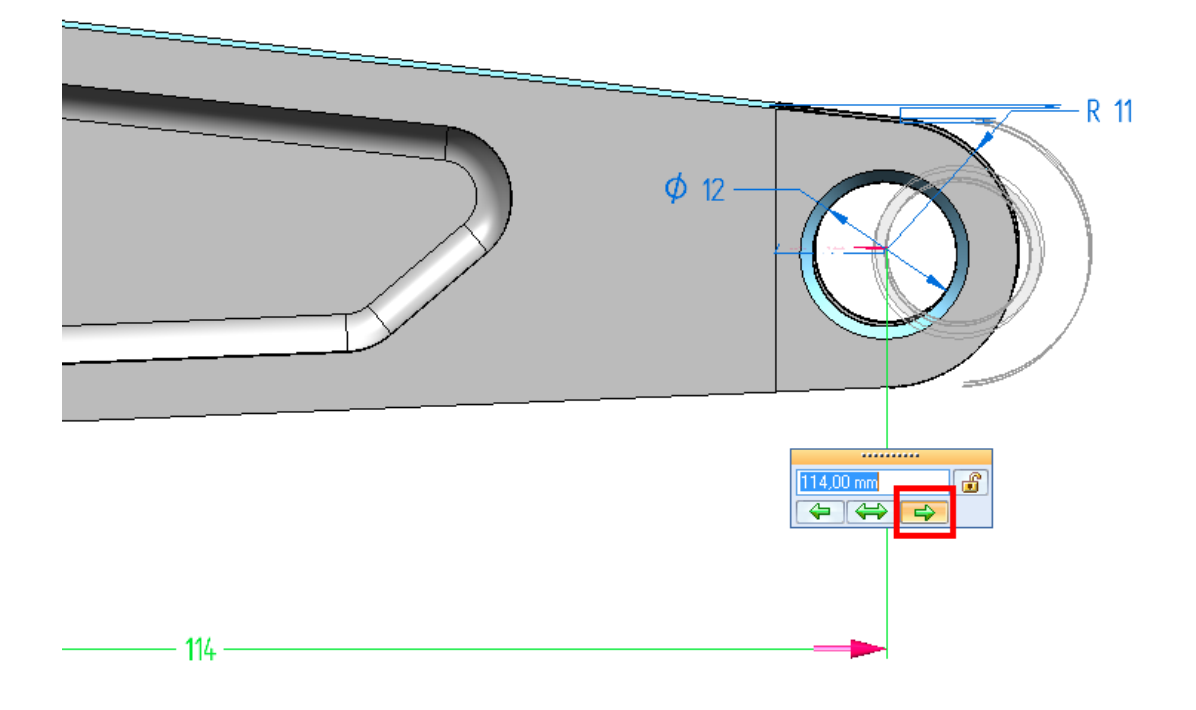

Powinieneś otrzymać komunikat, że w modelu znajdują się zablokowane wymiary 3D, czyli trwałe wiązania uniemożliwiające zmianę – potwierdź przyciskiem OK.

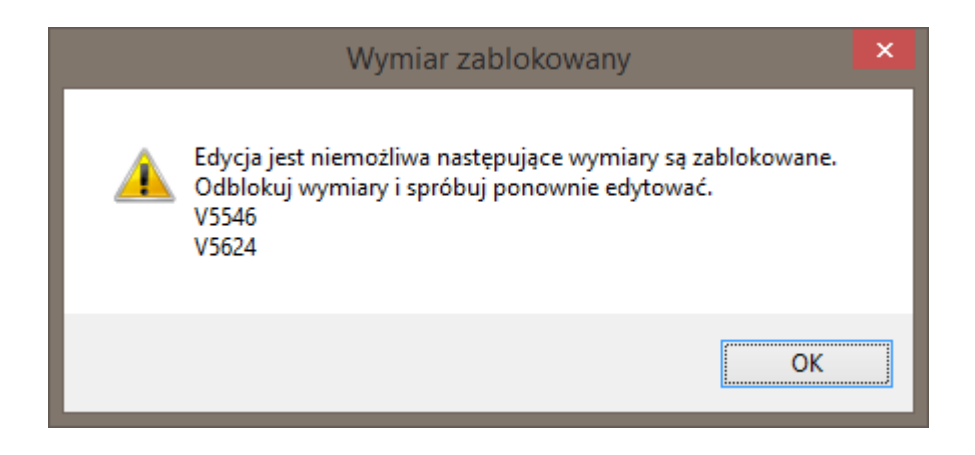

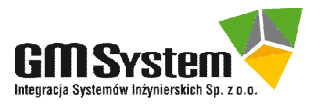

W odróżnieniu od technologii sekwencyjnej (tylko wymiary sterujące, stanowiące trwałe wiązanie, mogą sterować profilem operacji), w trybie synchronicznym geometrią 3D mogą sterować zarówno wymiary zablokowane (stanowią wiązanie), jak i odblokowane (nie stanowią wiązania, mogą sterować i być sterowane).

W wyniku konwersji, niektóre z wymiarów (np. leżące w płaszczyznach przekrojów ruchomych) sa blokowane. Wymiary zablokowane stanowią wiązanie i mogą być przeszkodą w prawidłowym rozwiązaniu geometrii. Informacje temat wvmiarów PMI na i parametryzacji modeli synchronicznych znajdują się w rozdziałach Zestawy lic а operacje oraz Parametryzacja modeli synchronicznych.

- Nie klikaj klawisza ESC (system pozostawi zaznaczone lice i nadal czeka na edycję).
- Aby nie wyszukiwać zablokowanych wymiarów na liście *PMI* i nie blokować ich manualnie (np. poprzez kliknięcie w kłódkę), w *Panelu reguł* kliknij przycisk *Wtrzymaj wymiary.*

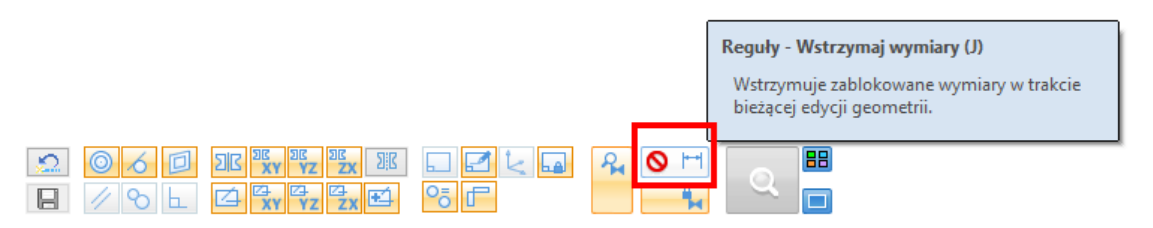

- Ponownie zmień długość ramienia ze 120 mm na 114 mm. Zwróć uwagę, że mogłeś zaznaczyć jednocześnie wiele lic, które zostały wcześniej utworzone w kilku oddzielnych operacjach, a wymiar przesunął cały zaznaczony zestaw i wynik jest prawidłowy.
- Zapisz i zamknij plik.

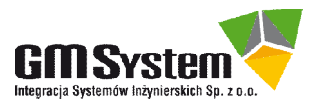